## **Creating a Windows PE Boot Image**

1. Start by opening the orb (start button) and go to "All programs- Microsoft Windows AIK". Then right-click the Deployment tools-command Prompt shortcut. Then from the context menu, select "Run as Administrator", this enters you into an elevated command prompt window.

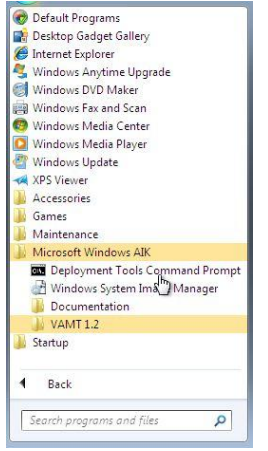

2. Now in the window, run "copype.cmd x86 C:\winpe". This syntax is for an x86 Intel system, for an amd-64 bit system type "amd64".

| 🚾 Administrator: Deployment Tools Command Prompt 🖂                                                                                                    | # <b>X</b>                                          |
|----------------------------------------------------------------------------------------------------|-----------------------------------------------------|
| Updating path to include dism, oscding, imagex                                                                                                    | · ·                                                 |
| C:\Program Files\Windows Alk\Tools\Pficols\<br>C:\Program Files\Windows Alk\Tools\Pficols\\x86<br>C:\Program Files\Windows Alk\Tools\Pficols\\x86\Servicing;                                                                                                    | E                                                   |
| C:\Program Files\Windows AlK\Tools\PETools>Coppe.cmd x86 C:winpe<br>'coppe.cmd' is not recognized as an internal or external command,<br>operable program or batch file.                                                                                                    |                                                     |
| C:\Program Files\Windows AIK\Iools\PETools>copype.cmd x86 C:winpe                                                                                                    |                                                     |
| Creating Windows PE customization working directory<br>C:winpe                                                                                                    |                                                     |
| f file(a) sobied.<br>f file(b) sobied.<br>Schwappen files Vindows filt(sols-VETools-X86tNoot-thed<br>Schwappen files Vindows filt(sols-VETools-X86tNoot-thed<br>Schwappen files Vindows filt(sols-VETools-X86tNoot-thed<br>Schwappen files Vindows filt(sols-VETools-X86tNoot-thet<br>Schwappen files Vindows filt(sols-VETools-X86tNoot-thet<br>Schwappen files Vindows filt(sols-VETools-X86tNoot-thet<br>Schwappen files Vindows filt(sols-VETools-X86tNoot-thet<br>Schwappen files Vindows filt(sols-VETools-X86tNoot-thet<br>Schwappen files Vindows filt(sols-VETools-X86tNoot-thet<br>Schwappen files Vindows filt(sols-VETools-X86tNoot-thet<br>Schwappen files Vindows filt(sols-VETools-X86tNoot-thet<br>Schwappen files Vindows filt(sols-VETools-X86tPFI vicewsoft) Noot-toff<br>Schwappen files Vindows filt(sols-VETools-X86tPFI vicewsoft) Noot-toff<br>Schwappen files Vindows filt(sols-VETools-X86tPFI vicewsoft) Noot-Vfonts/<br>Schwappen files Vindows filt(sols-VETools-X86tPFI vicewsoft) Noot-Vfonts/<br>Schwappen files Vindows filt(sols-VETools-X86tPFI vicewsoft) Noot-Vfonts/<br>Schwappen files Vindows filt(sols-VETools-X86tPFI vicewsoft) Noot-Vfonts/<br>Schwappen files Vindows filt(sols-VETools-X86tPFI vicewsoft) Noot-Vfonts/<br>Schwappen files Vindows filt(sols-VETools-X86tPFI vicewsoft) Noot-Vfonts/<br>Schwappen files Vindows filt(sols-VETools-X86tPFI vicewsoft) Noot-Vfonts/<br>tff | hs_boot<br>ht_boot<br>pn_boot<br>or_boot<br>g14_boo |
| 1 file(s) copied.                                                                                                    | •                                                   |

3. Now copy the boot image file (Winpe.wim) to the C:\winpe\ISO\Sources folder and rename it, using the command: copy C:\winpe\winpe.wim C:\winpe\ISO\Sources\boot.wim

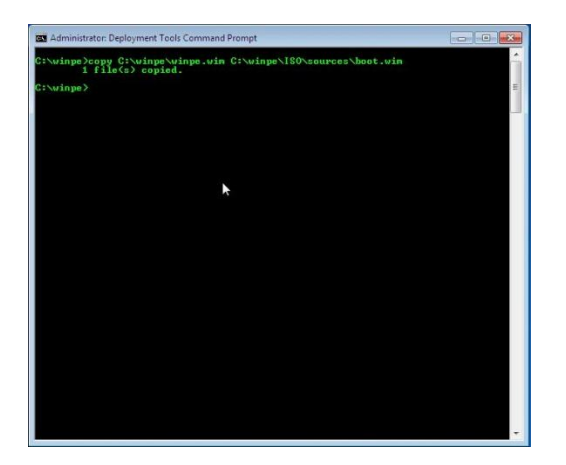

4. Now we'll copy the imagex.exe file over to the C:\winpe\ISO folder, using the copy command: copy "C:\Program files\Windows AIK\Tools\x86\imagex.exe" C:\winpe\ISO

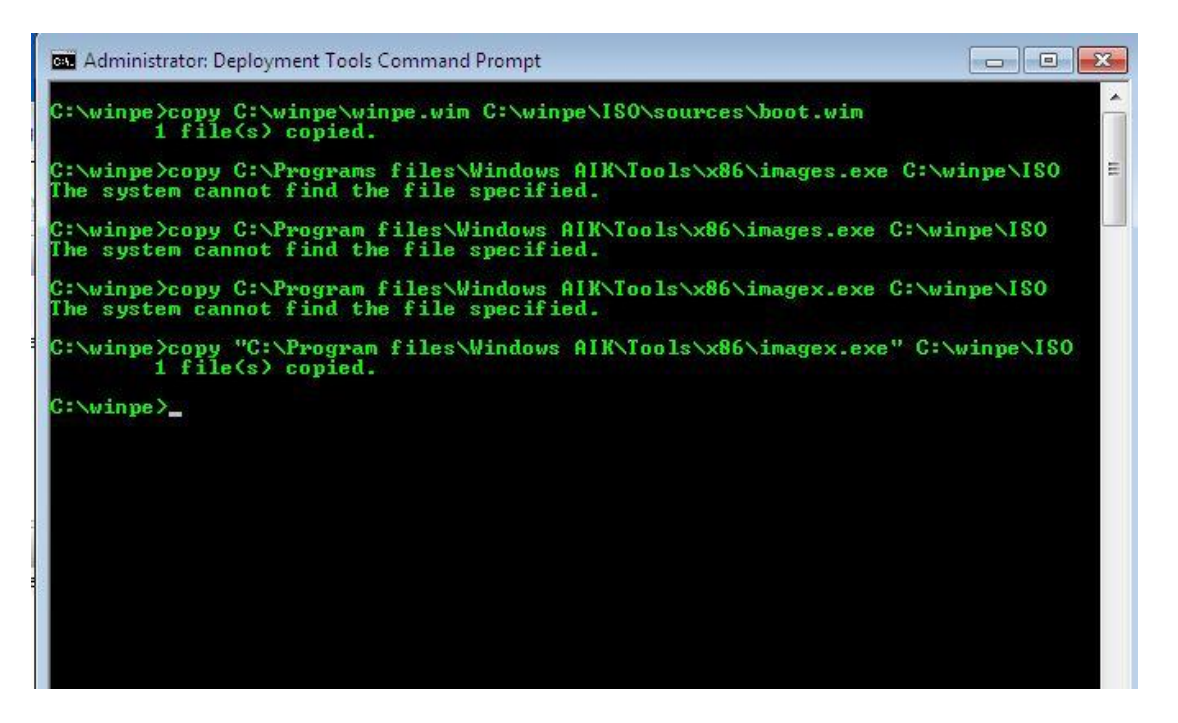

5. We'll packaged Windows PE files into a sector-based inage file (with an .iso extension) using the Oscdimg.exe program with the following syntax: Oosdimg.exe –n –bc C:\winpe\etfboot.com C:\winpe\ISO C:\winpe\winpe.iso

| Administrator: Deployment Tools Command Prompt                                                                                                    |           |
|----------------------------------------------------------------------------------------------------|-----------|
| C:\winpe>copy C:\winpe\winpe.wim C:\winpe\ISO\sources\boot.wim<br>1 file(s) copied.                                                                                           | ·         |
| C:\winpe>copy C:\Programs files\Windows AIK\Tools\x86\images.exe C:\wi<br>The system cannot find the file specified.                                                          | npe∖ISO ≡ |
| C:\winpe>copy C:\Program files\Windows AIX\Tools\x86\images.exe C:\win<br>The system cannot find the file specified.                                                          | pe\ISO    |
| C:\winpe>copy C:\Program files\Windows AIK\Tools\x86\imagex.exe C:\win<br>The system cannot find the file specified.                                                          | pe×IS0    |
| C:\winpe>copy "C:\Program files\Windows AlK\Tools\x86\imagex.exe" C:\w<br>1 file <s> copied.</s>                                                                              | inpe\ISO  |
| C:\winpe>oscdimg.exe -n -bc:\winpe\etfsboot.com C:\winpe\ISO C:\winpe\                                                                                                    | winpe.iso |
| OSCDIMG 2.55 CD-ROM and DUD-ROM Premastering Utility<br>Copyright (C) Microsoft, 1993-2007. All rights reserved.<br>Licensed only for producing Microsoft authorized content. |           |
| Scanning source tree<br>Scanning source tree complete (18 files in 8 directories)                                                                                             |           |
| Computing directory information complete                                                                                                    |           |
| Image file is 142673920 bytes                                                                                                    |           |
| Writing 18 files in 8 directories to C:\winpe\winpe.iso                                                                                                    |           |
| 100% complete                                                                                                    |           |
| Final image file is 142673920 bytes                                                                                                    |           |
| Done.                                                                                                    |           |
| C:\winpe>                                                                                                    |           |

6. Now just burn the image to CD or a DVD in your optical drive, using the software provided by either your drive manufacture, by windows or by a third party vendor.

| Disc image file: | winpe.iso               |
|------------------|-------------------------|
| Disc burner:     | DVD R Drive (E:) *      |
| Status           |                         |
|                  |                         |
| Burning disc im  | age to recordable disc  |
| Burning disc im  | age to recordable disc  |
| Burning disc im  | nage to recordable disc |
| Burning disc im  | nage to recordable disc |
| Burning disc im  | r burning               |

7. You may leave the system logged on for capturing an image or you can shut it down.